# DAV PUBLIC SCHOOL, POKHARIPUT, BHUBANESWAR-20

#### Ref. No.DAV(PKT)/ 181 /2022

NOTICE

Dt. 09/07/2022

#### Dear Parents,

### Greetings of the day !

It is our pleasure to inform you that to save the valuable time of our parents and to make the fee payment in non-cash mode as per the direction of the CBSE, the school has implemented "On line Payment of School Fees" through Debit Card, Credit Card, Net Banking facility of any bank. The last date for payment of advanter School Fee is 25 July, 2022. Parents are requested to pay the same through online only to avoid late fine.

## STEPS TO BE FOLLOWED FOR ONLINE PAYMENT OF FEES.

- 1. Open school website-www.davpkt.org.in (Please use Latest version of Google Chrome)
- 2. Click on ONLINE FEE PAYMENT in menu bar. ( Don't click on User Login in Home page). The mobile phone users can click on the link "Online Fee Collection" which is being scrolled in Notice Board.
- 3. Give login User ID & Password. By default Login User ID & Password is same as student's Enrolment/School number.
- 4. If you want, you can change the password after the initial login.
- 5. If you forgot the password then to regenerate password click on forgot password option and give-
  - Enrolment No./ School No. .
  - Class
  - Registered mobile number. .

Click on submit button. Your password will be sent to your registered mobile number. Otherwise you can collect new password from the Accounts Section.

6. After Parent Login the student details will be displayed on the Screen.

- (a) Click on online fee payment from the list of menus displayed at the left side(3<sup>rd</sup> from the top)
  - (b) Online Fee Payment Form will be displayed.
  - (c) Select the Quarter of School Fee you want to pay, then Click on Pay Online.
  - (d) The HDFC Bank payment gateway will be displayed.
    - The HDFC Bank gateway is open for all Bank A/C holders.
  - (e) There will be no online transaction charge collected for payment of School Fee.
  - (f) Then Click on Pay now using HDFC Bank gateway. It will redirect to Bank's payment gateway page.
  - (g) Choose the mode of payment i.e. Credit Card/Debit Card/Net Banking and put Card No, Expiry date and CVV No then Click on Make payment.
  - (h) Choose your OTP destination and Click on submit.
  - (i) Then enter the OTP sent to your registered Mobile and click on submit.
  - (j) After making successful payment please download the receipt and save it for future reference.
  - (k) In fee abstract option your payment will also be updated immediately. You can view all the payment details and can download the same if required. In case your payment isn't updated please contact in School office with the details of transaction ID.

We understand that the instructions are crystal clear for process of online fees payment. In case of any query, drop an e-mail in our ID address-davpokhariput@gmail.com or give your feedback through feedback option. You can also follow the process flow of Online Fee payment in School web site-www.davpkt.org.in.

PRINCIPAL